# Canon

# imageprograf iPF8400Sシリーズ

## はじめにお読みください

JPN

## ママン セットアップガイド

はじめに

ご使用前に必ず本書をお読みください 将来いつでも使用できるように大切に保管してください

### セットアップの流れ

以下の手順でプリンタをセットアップします。

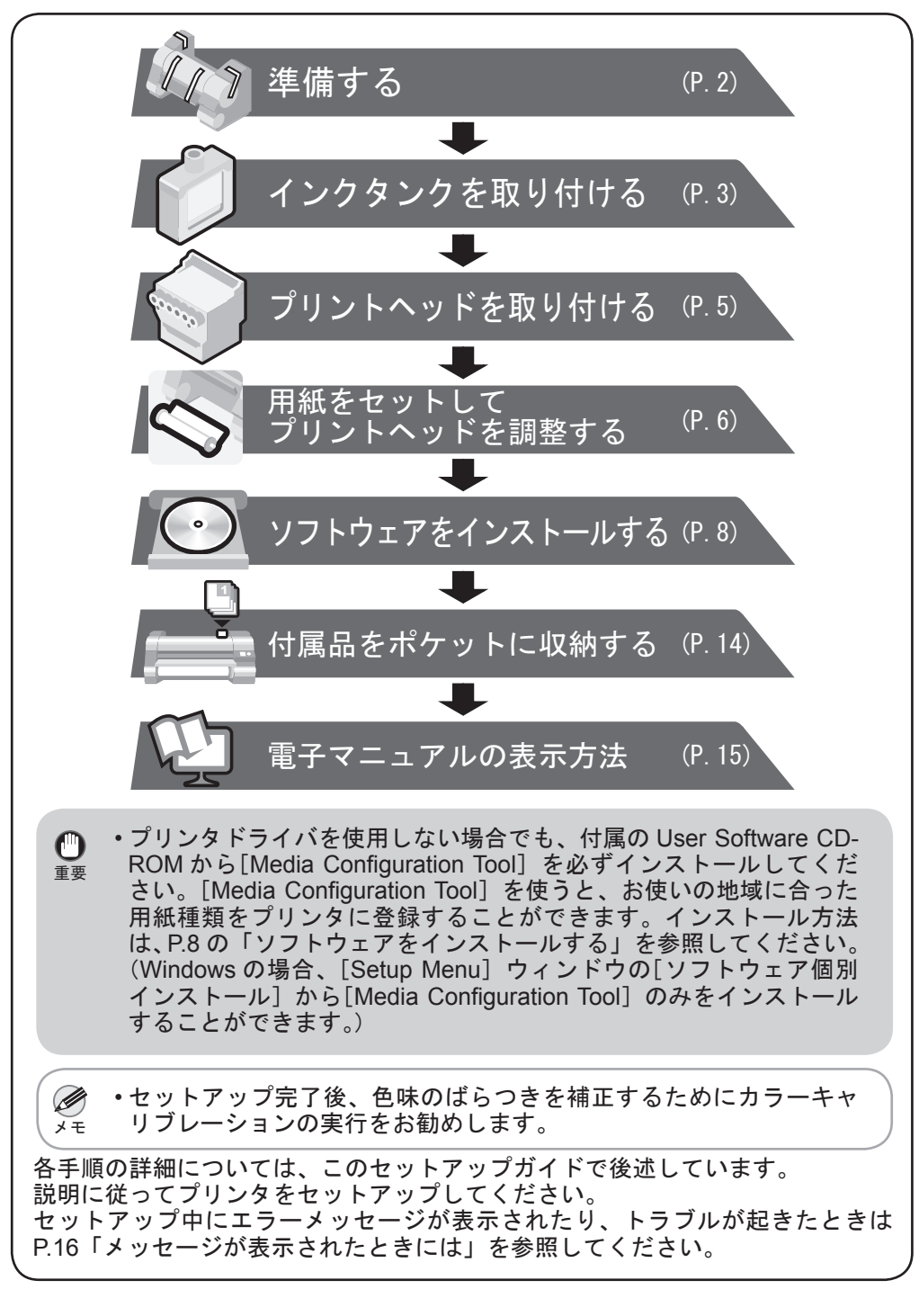

### 設置スペースについて

このプリンタを設置するときは、以下の寸法より広いスペースを確保して ください。

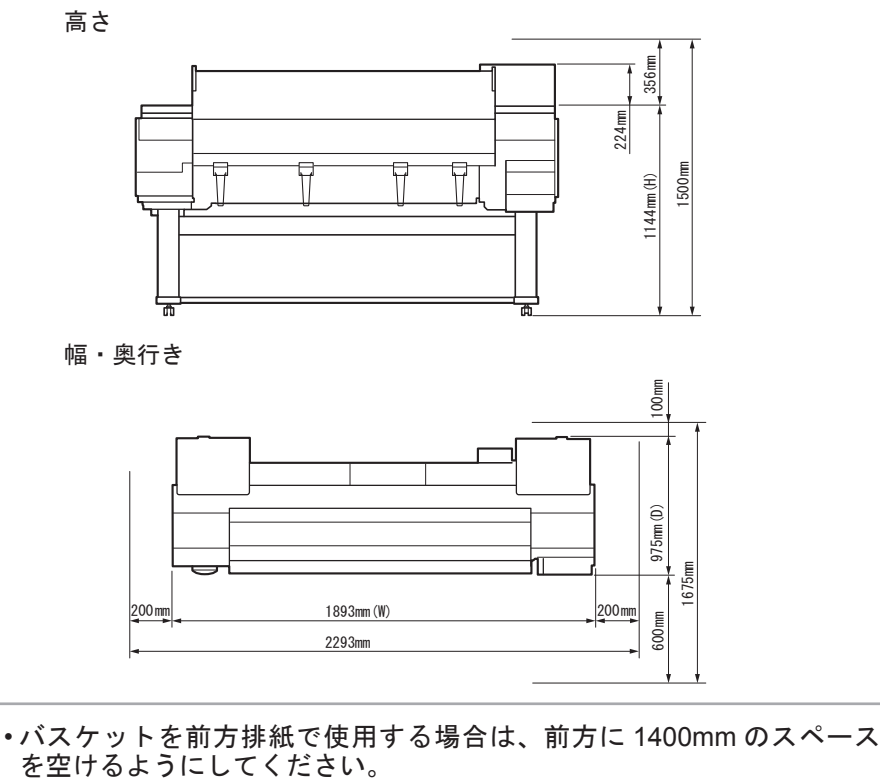

### 本プリンタ付属のマニュアル

このセットアップガイドに従ってプリンタをセットアップした後は、各マ ニュアルを参照し、プリンタをご活用ください。

紙マニュアル

### 基本操作ガイド

基本操作ガイドには、以下の情報を記載しています。

- ・ 用紙のセット方法、消耗品の交換方法、操作パネルのメニューなど
- 困ったときの対処方法、エラーメッセージ

• プリンタの輸送方法

電子マニュアル

#### ユーザーズガイド

ロール紙やカット紙への基本的な印刷方法に加え、用紙を節約する方法や付属の ソフトウェアを使ったポスターや垂れ幕の作成方法、印刷品質の調整方法など、 一歩進んだ使いかたを記載しています。

#### 用紙リファレンスガイド

プリンタで使用できる用紙の種類や仕様について記載しています。

電子マニュアルをご覧になるには「電子マニュアルの表示方法」(P.15)を参照 してください。

### 同梱品一覧

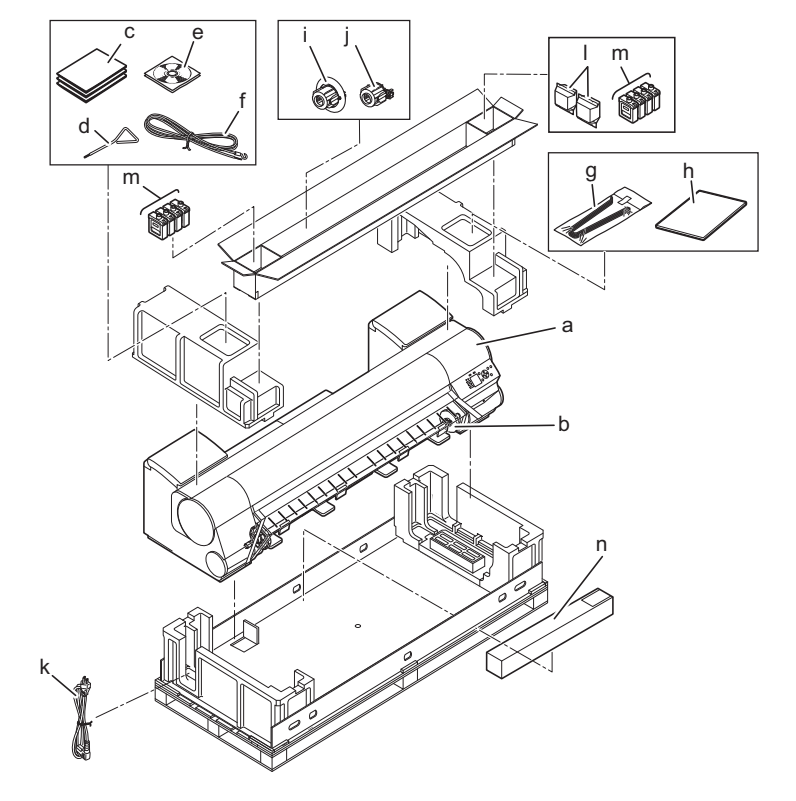

a. プリンタ k. 電源コード f. アース線 I. プリントヘッド (× 2) b. ロールホルダー g. 排紙サポート(× 4) h. セットアップガイド(本書) c. マニュアルー式 m.スターターインクタンク (初期設置用) d. 六角レンチ i. 3インチ紙管アタッチメント2 BK、MBK、C、M、Y、PM、 e. CD-ROM 一式 j. 3インチ紙管アタッチメント1 PC、GY n. 同梱用紙

この他にも、各種ご案内が同梱されている場合があります。

| - メモー これらは、セットアップ終了後、さまざまな印刷をする場合に必要に | な |
|---------------------------------------|---|
| りますので、なくさないように保管しておいてください。            |   |
| ・このガイドで説明のない同梱品の使い方については、ユーザーズガイ      | ド |
| を参照してください。                            |   |
| ・プリンタとコンピュータを接続するケーブルは、同梱されていません。     |   |

・Canon、Canon ロゴ、imagePROGRAF は、キヤノン株式会社の商標または登録商標です。

- Microsoft は、Microsoft Corporation の登録商標です。
- Windows は、米国 Microsoft Corporation の米国およびその他の国における登録商標または商標です。
- Windows Vista は、米国 Microsoft Corporationの米国およびその他の国における登録商標または商標です。

・Mac、Macintosh、OS X および Bonjour は米国および他の国々で登録された Apple Inc. の商標です。

 その他、このセットアップガイドに記載されている会社名、製品名は、それぞれ各社の商標または 登録商標です。

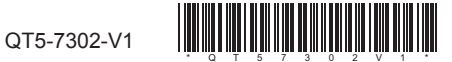

メモ

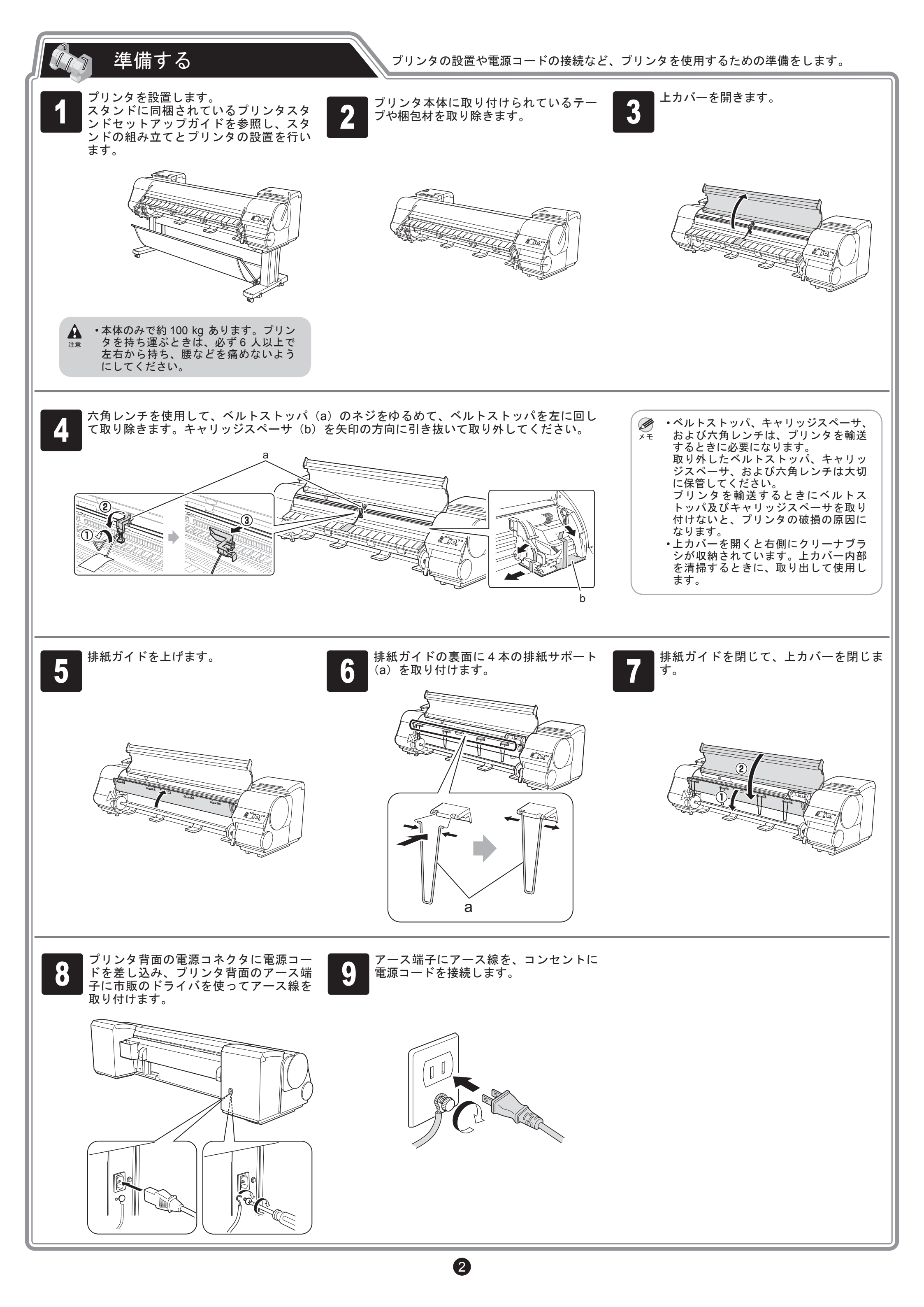

### インクタンクを取り付ける

8個のインクタンクを取り付けます。

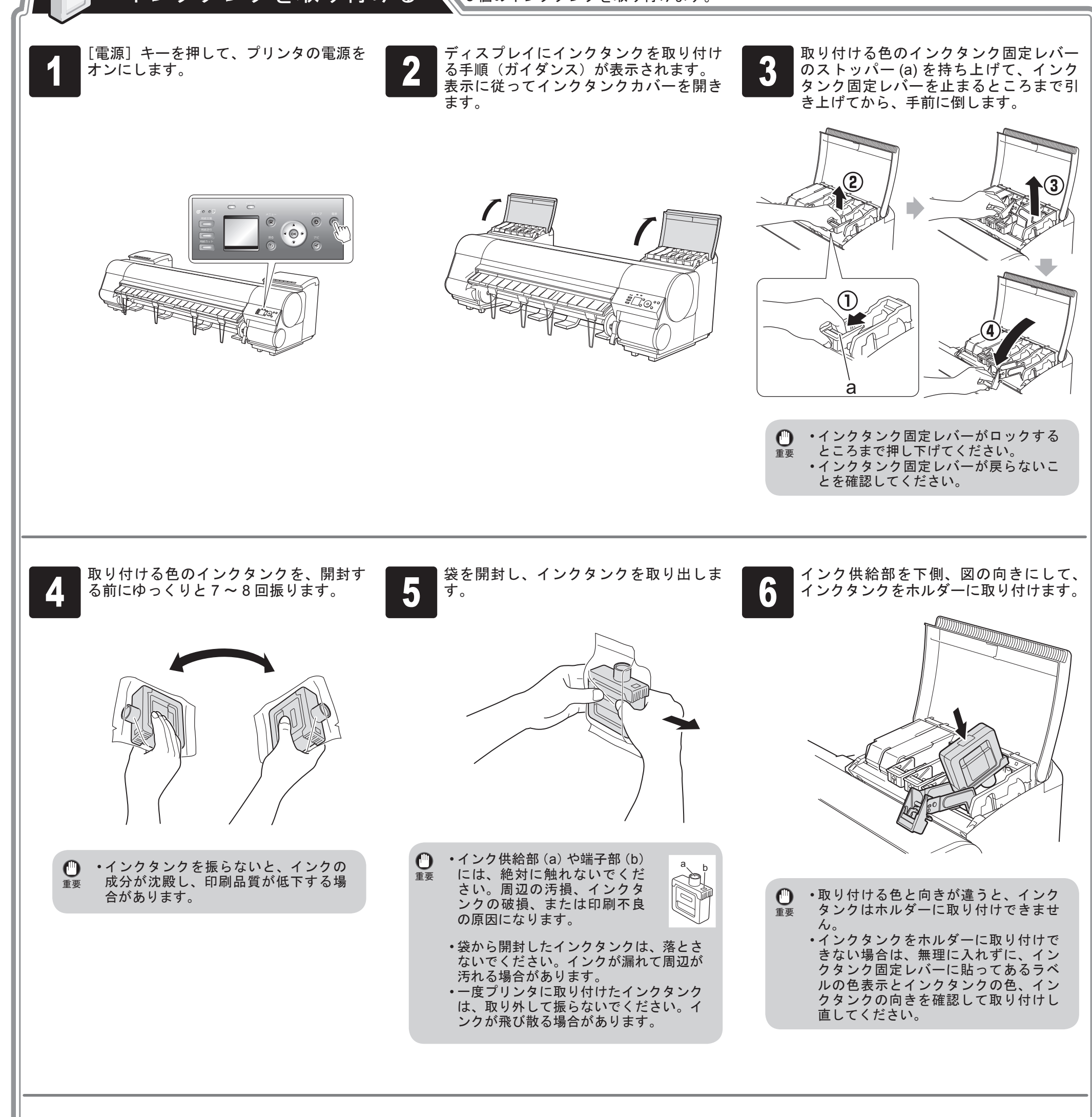

インクタンク固定レバーを止まるところ まで持ち上げてから、カチッと音がする

インクランプが赤く点灯していることを 確認します。

インクランプの点灯を確認した後に、さ

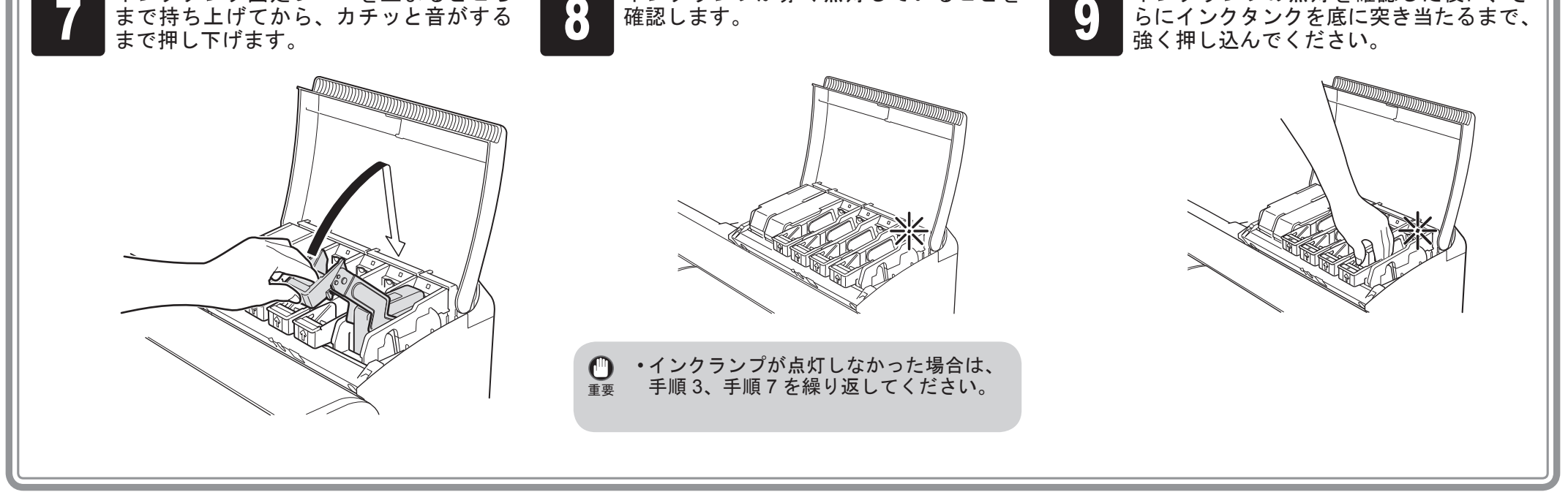

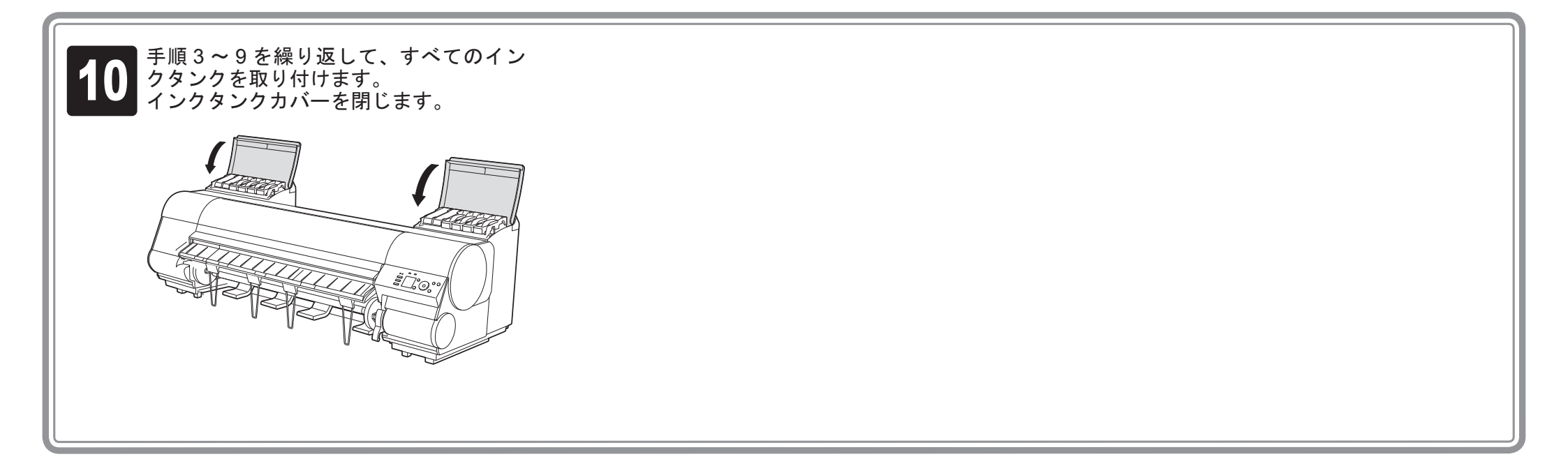

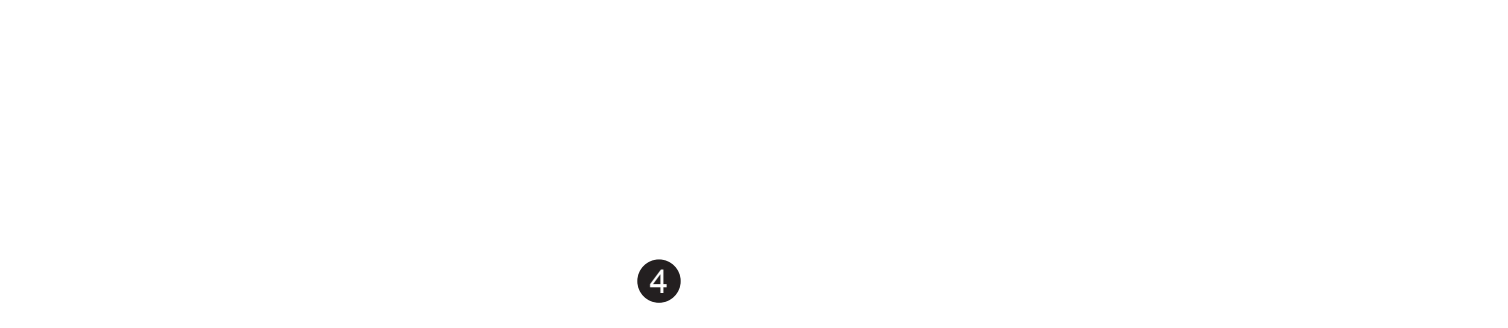

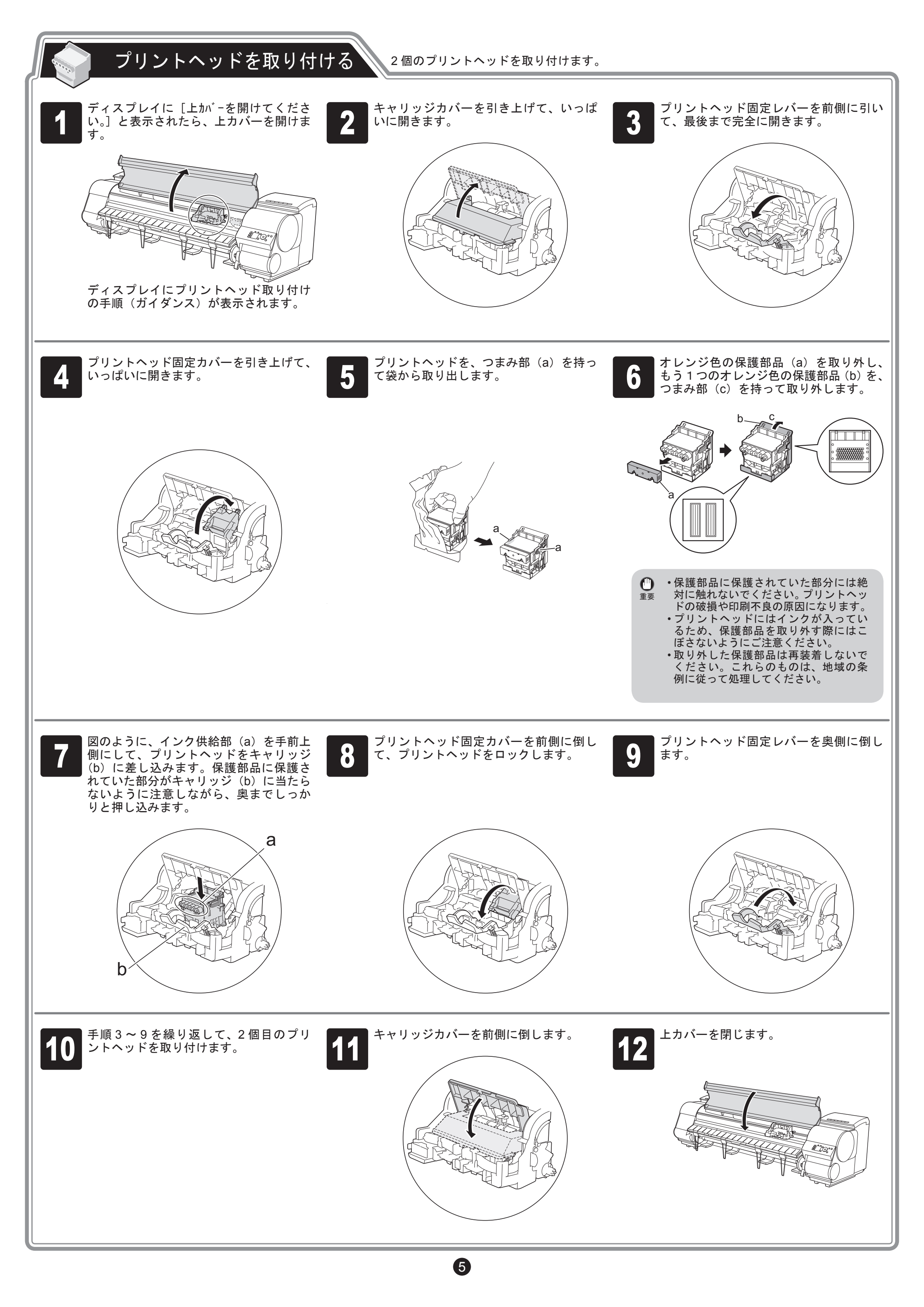

## 用紙をセットしてプリントヘッドを調整する

同梱用紙をセットして、プリントヘッドを調整してください。

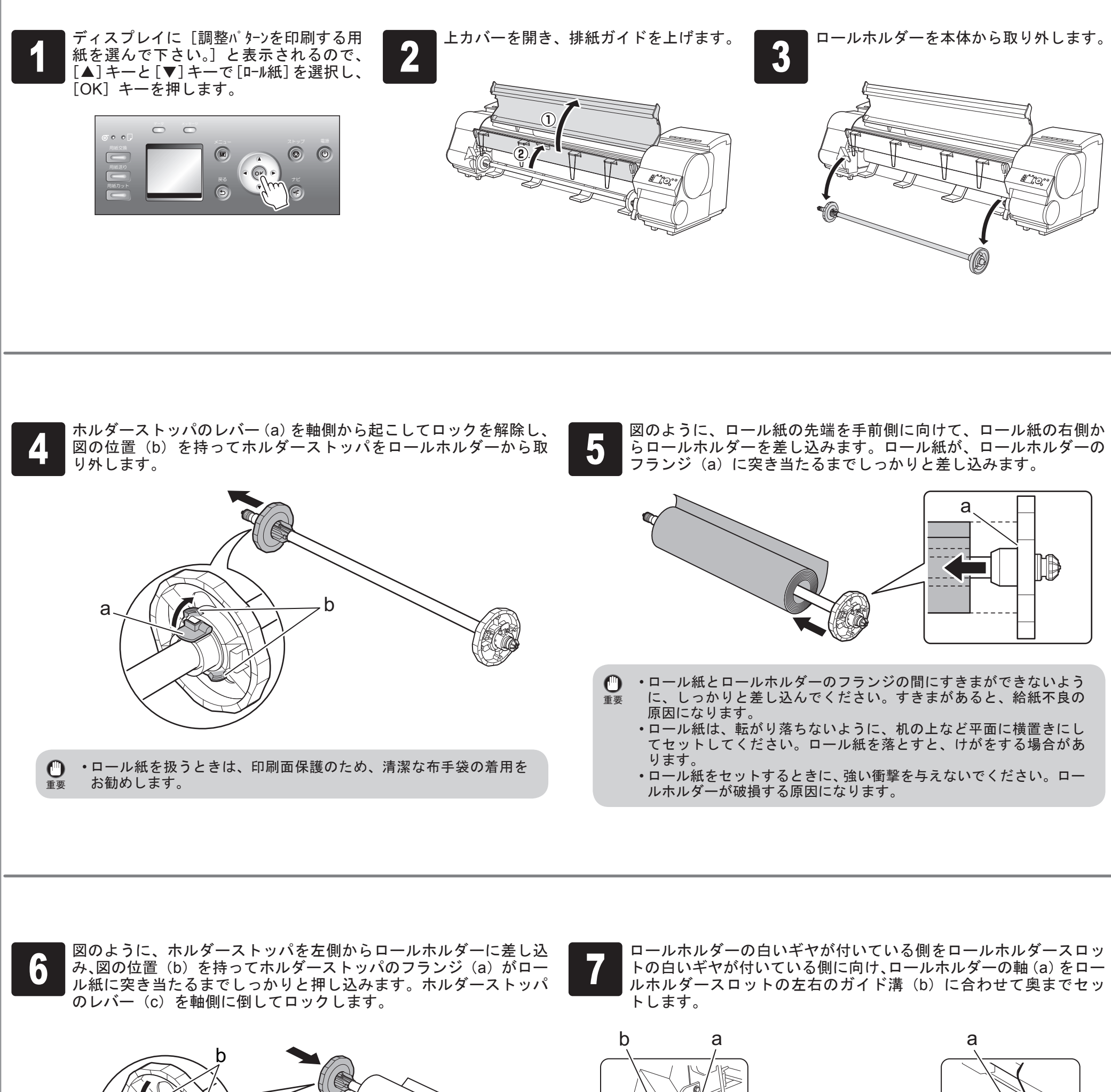

6

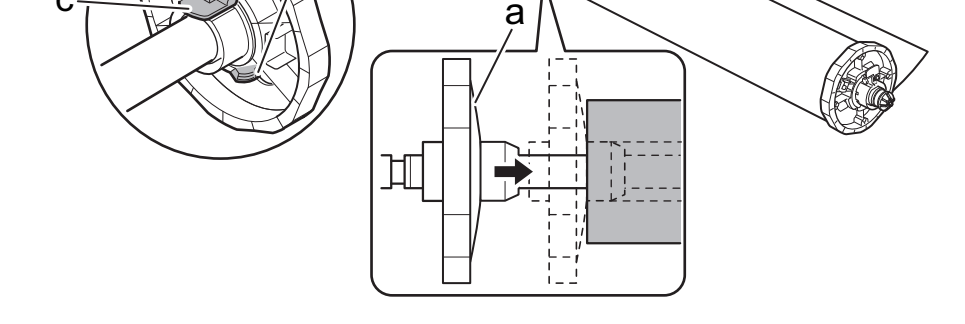

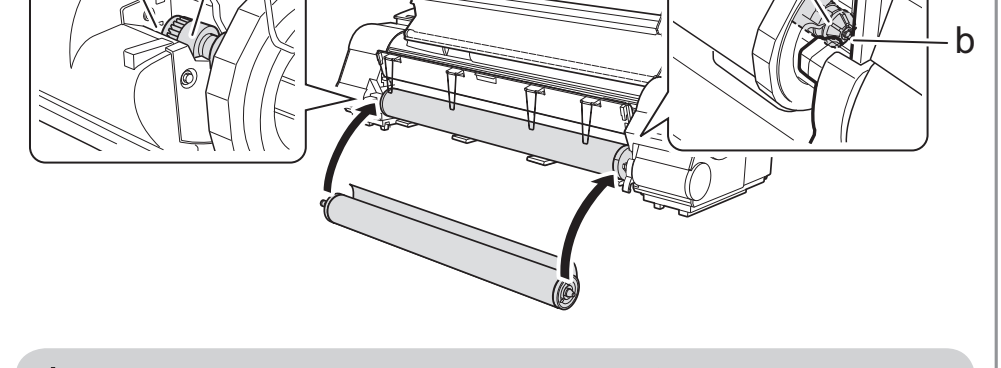

・ロール紙とロールホルダーのフランジの間にすきまができないよう
 重要
 に、しっかりと差し込んでください。すきまがあると、給紙不良の
 原因になります。

用紙にしわやカールがある場合は、しわやカールを取ってからセットしてください。

・セットするときに、ロール紙を落としてけがをしないように注意してください。
 ・セットするときに、ロールホルダーの軸(a)とガイド溝(b)の間に指が挟まれないように注意してください。

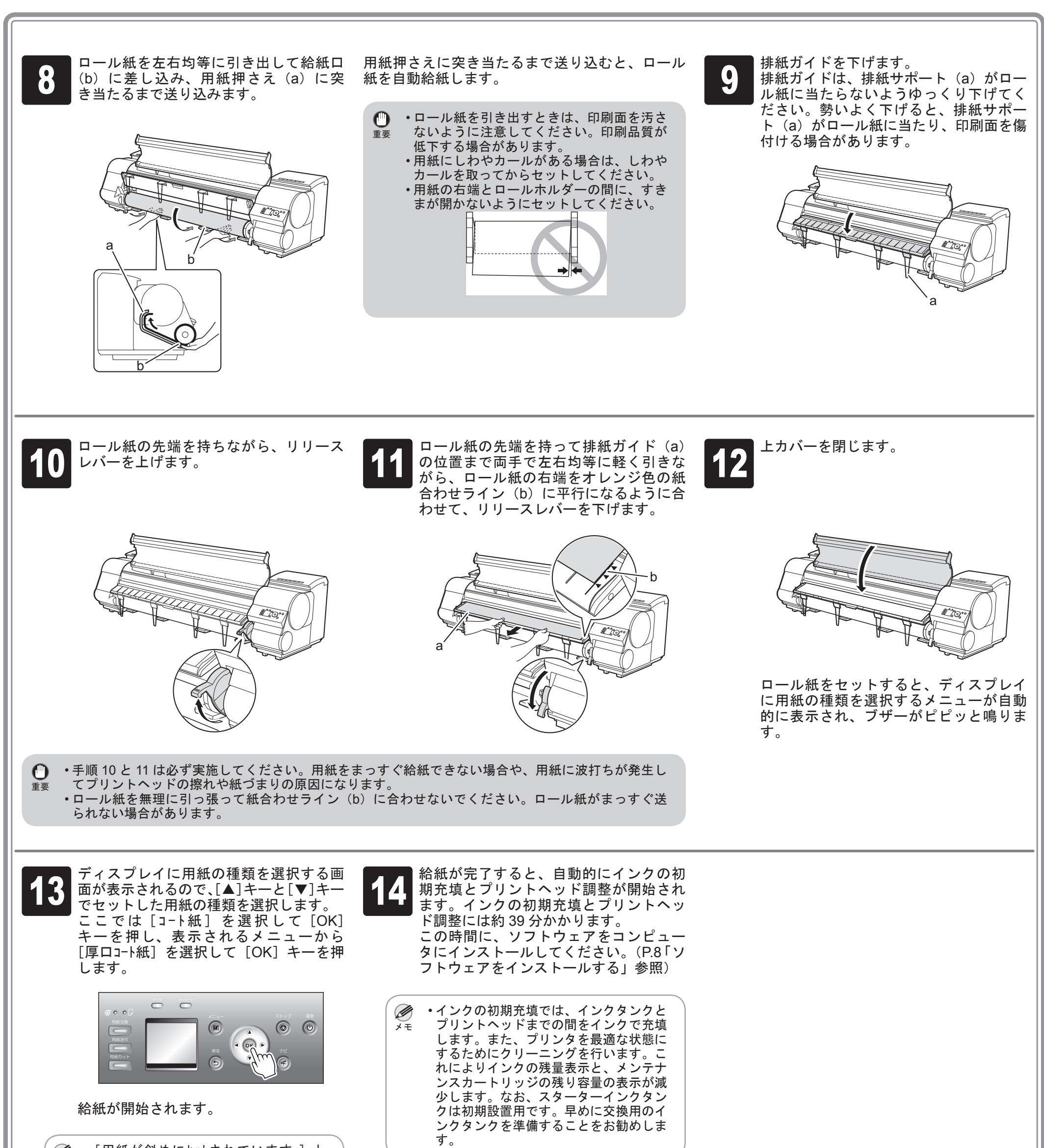

•[用紙が斜めにセットされています。] 表示された場合は、手順10と11を参 メモ 照し、ロール紙をセットし直します。 プリントヘッドの位置調整が完了すると、 ロール紙をセットし直してもこのエ ディスプレイに [印刷可能です] と表示 ラーが発生する場合は、ロールホルダー されます。 をプリンタから取り外し、手順5を参 照してロール紙がロールホルダーのフ ランジにしっかり突き当たっているこ とを確認してください。 ・プリンタ本体、ソフトウェアのセットアップが完了したら、カラーキャリブレーションの実行をお勧めします。カラーキャリブレーションを実行すると、プリ メモ ンタの個体差や経年変化による色味のばらつきを補正することができます。カラーキャリブレーションは、カラーキャリブレーションに対応した同梱用紙で実 行します。他の対応している用紙については、用紙リファレンスガイドを参照してください。 カラーキャリブレーションを実行するときは、操作パネルのディスプレイで、()(設定/調整タブ)を選択し、[印字調整]-[キャリブレーション]-[自動調整]を選 択してください。カラーキャリブレーションの実行には約10分かかります。 カラーキャリブレーションをお使いになる場合は、実行時期を通知する機能(実行案内設定)を設定すると便利です。機能の詳細については、ユーザーズガイド「カ ラーキャリブレーションで色味を調整する」を参照してください。

(7)

## ソフトウェアをインストールする

### Windows

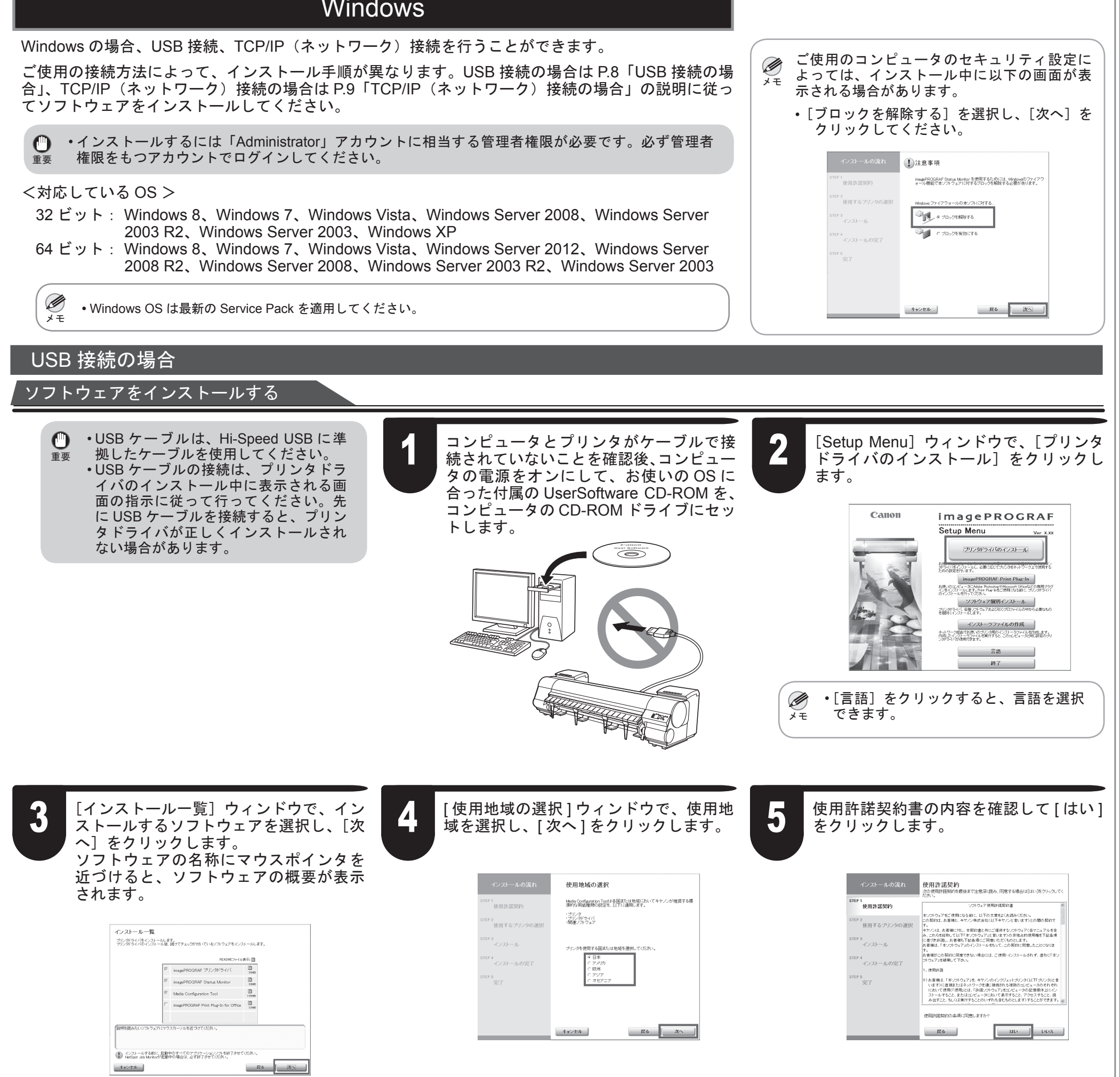

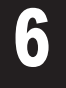

#### 使用状況調査プログラムの内容を確認し、 同意いただける場合は[同意する]をク リックします。

| インストールの流れ<br>STLF 1<br>◆ 使用許諾契約 | 使用状況調査プログラム<br>キャンでは、たまねニースに合わせたが良い思想の企画、構築<br>計算ために、たきれかを思いのキャンス製品に増加する以下の情報<br>モインターネルを思いてキャンへ送信することなら嫌いしいます。                                        |
|---------------------------------|----------------------------------------------------------------------------------------------------|
| STEP 2                          |                                                                                                    |
| ご案内                             | キヤノン大村ブリンタに開進する情報<br>1、パソコンの08のパージョン、言語、問面設定情報<br>タ、ブリンタの10単巻、陸着日路、インク使用情報、用所使用情報、印                                                                    |
| STEP 3<br>使用するブリンタの選択           | 期枚款、印刷環境・条件、メンテナンス価報<br>3、アンケート結果                                                                                                    |
| STEP 4<br>インストール                | 本製品を共有でお使いの場合には、本製品に接接されているパソコンの<br>いずれか1台で開意いただくことにより、上記の情報が送信されます。<br>本調査では、上記以外の情報や、故事様の個人情報を送信することはあ<br>りません、シのため、彼信力から様のからは、次案様を執意すよことは           |
| STEP 5<br>インストールの完了             | できません。<br>したがって、送信情報開示のご要望にはお応えできませんので、ご了承<br>ください。                                                                                                    |
| STEP 6<br>中了                    | 上記の情報は、調査プログラムをインストールした後、1ヵ月後、3ヵ月<br>後、以降3ヵ月毎に約10年間、インターネットを通じてキヤノンに送信 *                                                                               |
| 56.2                            | 上記のことに言題。ただけな場合は、調査プログラムキインストールさせていただ<br>きますので、同意する話をかい欠してください。同意いただけない場合は、同意し<br>ないきだりいってくてたさい。まプログラムが知识していないcSDハーションをご利<br>用の場合、本プログラムが作動しないことがあります。 |
|                                 | 民る 日意しない 日意する                                                                                                    |

#### アンケートに回答いただける場合は、回 答して[次へ]をクリックします。

| インストールの流れ<br>STEP 1<br>V 使用許諾契約 | アンケート<br>使用に支援者デログラムへご協力でありありがとうころいます。使用<br>していた。<br>が見たったので、日本情報をレーンとして、対応しの登録につた<br>ためたいのを見着することに設立てきたい、からの<br>ためたいのかと思考することに設立てきたい、から |
|---------------------------------|----------------------------------------------------------------------------------------------------|
| STEP 2                          | 業値:                                                                                                    |
| ご案内                             | 計伝法5                                                                                                    |
| STEP 3                          | ブリント目的1(主):                                                                                                    |
| 使用するブリンタの選択                     | 指定なし                                                                                                    |
| STEP 4                          | ブリント目的2(事)):                                                                                                    |
| インストール                          | 指定なし                                                                                                    |
| インストールの完了                       | 会社規模:                                                                                                    |
| STEP 6                          | 指定なし                                                                                                    |
| 完了                              | アンケートの項目は、指定なしのままでも次へ進むことができます。                                                                                                    |
|                                 | キャンセル 戻る 次へ                                                                                                    |

8

#### アンケートの回答内容を確認して[次へ] をクリックします。

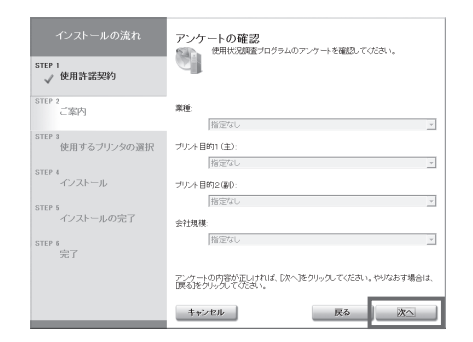

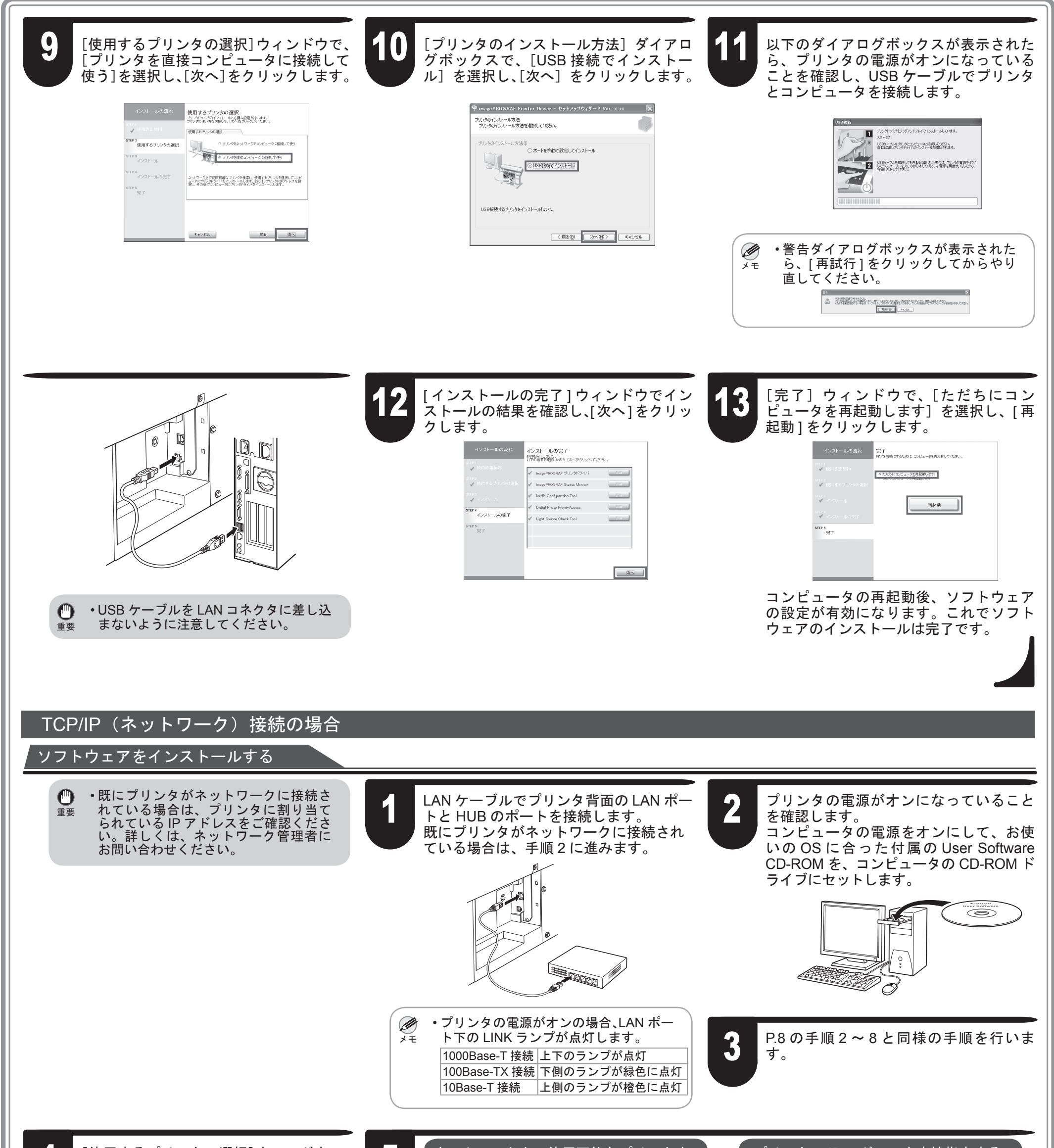

4

[使用するプリンタの選択]ウィンドウで、 [プリンタをネットワークでコンピュータ に接続して使う]を選択し、[次へ]をク リックします。

| インストールの流れ<br>STF1<br>● 他はなえたのう<br>STF1<br>インストールの完了<br>STF1<br>デア | 使用するプリンタの選択<br>アングネットした必要は想要でいます。<br>少知られてきばい、後くサンカンとくため、<br>意用するクリンクの選択<br>(* プリングをキャワークでエビュータに提成。て使)<br>(* プリングをきゅうワークでエビュータに提成。で使)<br>(* プリングを建築エビュータに提成。で使)<br>キュヤワークとて使用可能なプリングを検索。使用するクリングを接触。ですどう<br>ネッサークとて使用可能なプリングを検索。使用するクリングを接触。ですどう<br>意、その後では人ニュースに対し、プリングはない。 |  |
|-------------------------------------------------------------------|----------------------------------------------------------------------------------------------------|--|
|                                                                   | Ŧ#×284 <u>R5 Xへ</u>                                                                                                    |  |

ネットワーク上で使用可能なプリンタを 検索する場合

5

[準備]ウィンドウで注意事項を確認し、 [ネットワーク上で使用可能なプリンタを 検索する]を選択し、[次へ]をクリック します。 手順6に進みます。

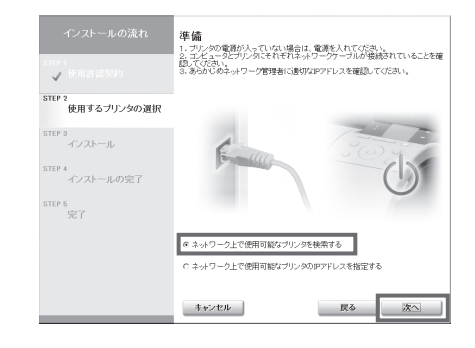

9

#### プリンタの IP アドレスを直接指定する 場合

[準備]ウィンドウで注意事項を確認し、 [ネットワーク上で使用可能なプリンタの IP アドレスを指定する]を選択し、[次へ] をクリックします。 手順8に進みます。

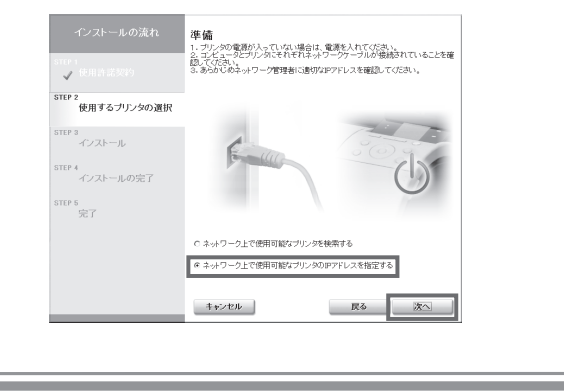

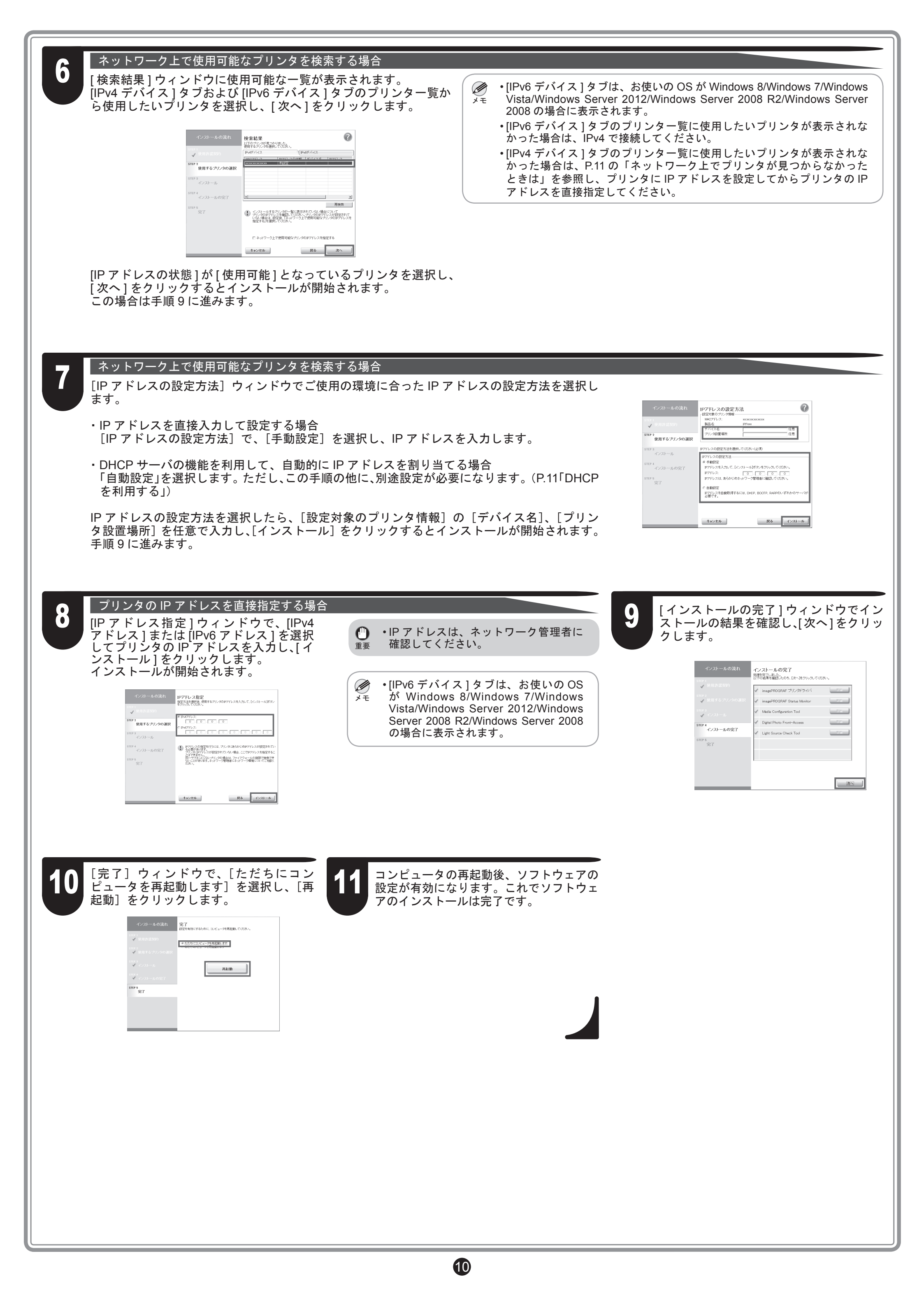

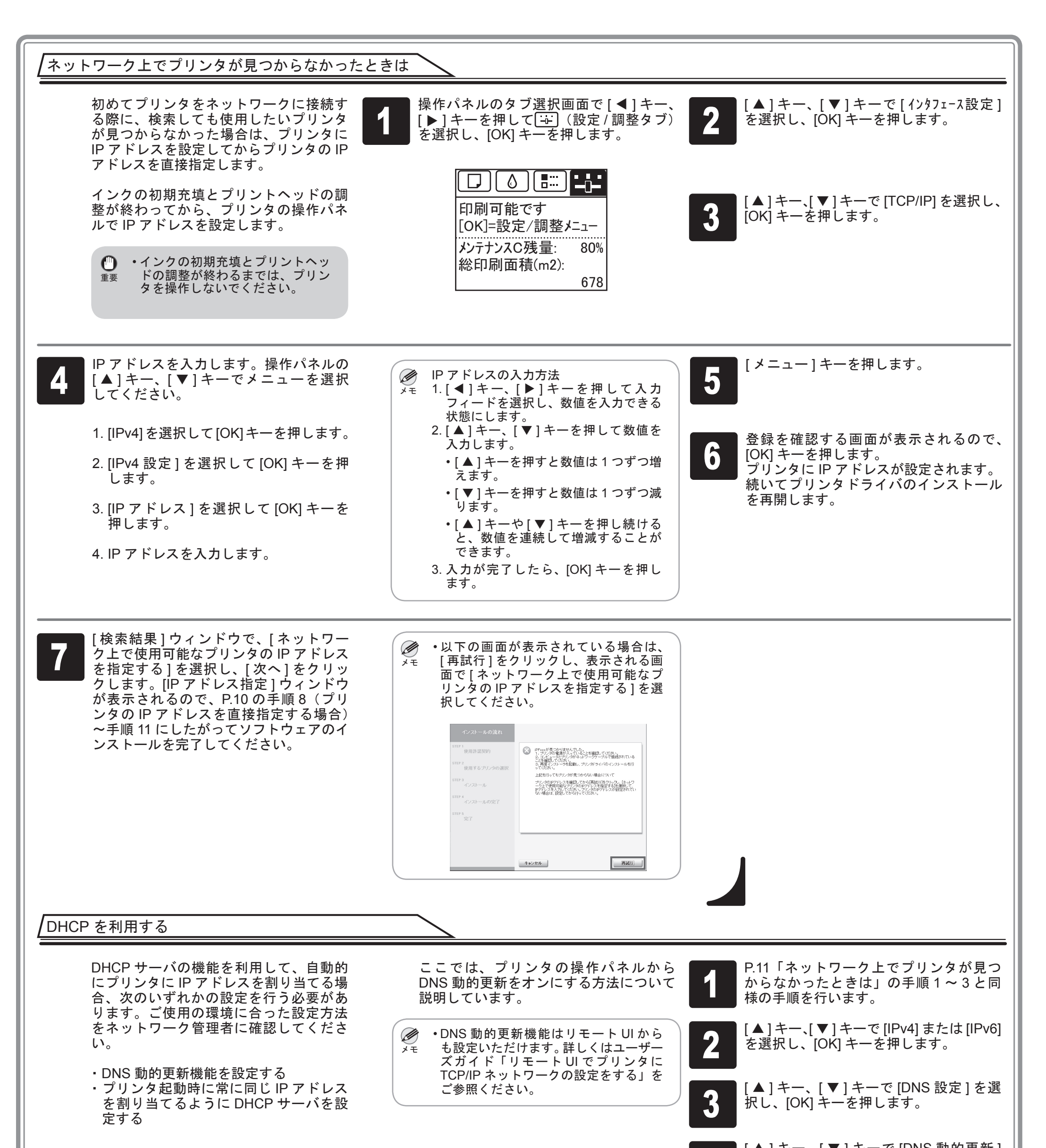

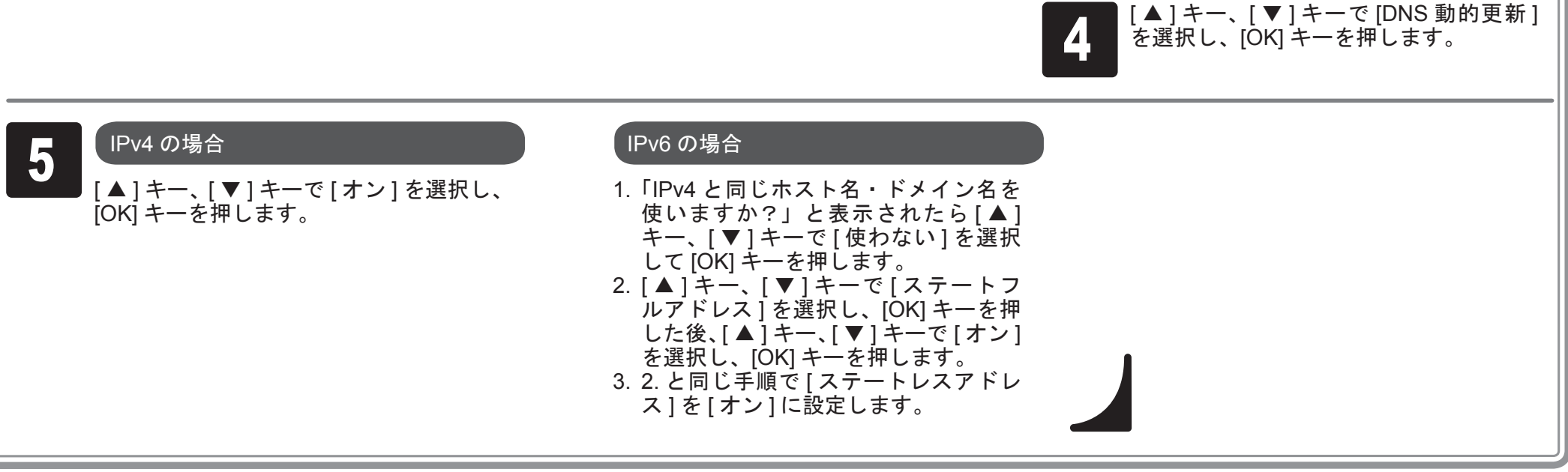

![](_page_11_Figure_0.jpeg)

以下の画面が表示されたら、プリンタの電源がオンになっていることを確認し、プリンタをコンピュータまたはネットワークにケーブルで接続し ます。

・USB 接続の場合 ・USB 接続の場合 ・ロンB 接続の場合 ・ロンB 接続の場合 ・ロンB 接続の場合 ・オットワーク接続の場合

![](_page_12_Picture_0.jpeg)

![](_page_12_Figure_1.jpeg)

![](_page_13_Figure_0.jpeg)

![](_page_13_Figure_1.jpeg)

## 電子マニュアルの表示方法

ユーザーズガイド、用紙リファレンスガイドは同梱されておりません。参照する場合は、インストールしたソフトウェアのリンクから、Web サイ ト上にある各マニュアルを表示させてください。表示するにはインターネット接続が必要です。

![](_page_14_Figure_2.jpeg)

![](_page_14_Picture_3.jpeg)

プリンタをセットアップしているときに、操作パネルのディスプレイにエラーメッセージが表示される場合があります。必ずしも故障や不具合ではなく、簡単な操作 で処置できる場合があります。よく出現するメッセージとその原因、および対処方法を以下に示します。その他のメッセージについては、付属の基本操作ガイドを参 照してください。

| メッセージ                                   | 原因                                  | 如置                                                                                                    |
|-----------------------------------------|-------------------------------------|----------------------------------------------------------------------------------------------------|
| [インクタンクが装着されていません。インクタンクを確<br>認してください。] | インクタンクがセットされていません。                  | インクタンクをセットし直します。<br>(P.3-4、手順 2-10 参照)                                                                                                    |
| 「プリントヘッド x を認識できません。」                   | プリントヘッドが取り付けられていません。                | プリントヘッドを取り付けてください。<br>(P.5、手順 1-12 参照)                                                                                                    |
| [用紙が斜めにセットされています。]                      | セットした用紙が斜めになっています。                  | ロール紙をセットし直します。(P.7、手順10、11参照)<br>ロール紙をセットし直してもこのエラーが発生する場合は、ロー<br>ルホルダーをプリンタから取り外し、ロール紙がロールホルダー<br>のフランジにしっかり突き当たっていることを確認してください。<br>(P.6、手順5参照) |
| [メンテナンスカートリッジが装着されていません。]               | メンテナンスカートリッジが外れています。                | メンテナンスカートリッジを正しく取り付けます。                                                                                                    |
| [ハードウェアエラー xxxxxxxx-xxxx](x は英数字)       | 上カバー内部のテープやベルトストッパが取り外されて<br>いません。  | 電源をオフにして、上カバーを開きテープやベルトストッパを取<br>り外してから電源をオンにしてください。                                                                                             |
|                                         | お客様では対処の出来ないエラーが発生している可能性<br>があります。 | 電源をオフにし、3秒以上待ってから電源をオンにしてください。<br>再びメッセージが表示される場合は、エラーコードとメッセージ<br>をメモに書き留めてから電源をオフにし、キヤノンお客様相談セ<br>ンターへご連絡ください。                                 |
| [エラー Exxx-xxxx] (x は英数字)                | お客様では対処の出来ないエラーが発生している可能性<br>があります。 | エラーコードとメッセージをメモに書き留めてから電源をオフに<br>し、キヤノンお客様相談センターへご連絡ください。                                                                                        |

![](_page_15_Figure_3.jpeg)